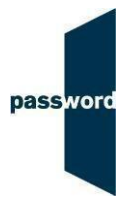

## Short Instructions For Running Password Practice Tests

If you have any questions or experience any problems please email the Password Team at <u>support@englishlanguagetesting.co.uk</u>.

## To run a Password Practice test

- Start Chrome or Firefox and navigate to the Password login page at <a href="https://passwordplatform.englishlanguagetesting.co.uk/">https://passwordplatform.englishlanguagetesting.co.uk/</a>
- Press the F11 function key so that the browser fills the entire screen.
- Enter the login and password you have been sent and click on login.
- Answer each question and then scroll down to see the correct answers
- Once you have finished the test, press the F11 function key to return the screen to its usual size.
- If you are running a two-part test (such as a practice Password Skills test) repeat the steps above to access the second part of the test.

The full instructions, sample questions and other information can be found on the Password website at <u>https://www.englishlanguagetesting.co.uk/test-takers/</u>.